# VÀO LỚP HỌC TRÊN TEAMS

## Cách 1:

- B1: Mở ứng dụng Teams trên đt hoặc máy tính và đăng nhập tài khoản.
- B2: Chọn Lịch trong Teams
- B3: Tham gia đúng vào lịch và chọn Tiết học, môn học đúng theo TKB

| 12:27 🗐 🏶 🕲 🔹                           | ?;•,,   ∎        |  |  |
|-----------------------------------------|------------------|--|--|
| 📃 Lịch                                  | ê Q              |  |  |
| 16 Th2 Hôm nay                          |                  |  |  |
| Thứ 3 - Tiết 2<br>07:45 - 08:30 ゆ       |                  |  |  |
| Canceled: TEST<br>11:06 - 11:15         |                  |  |  |
| họp lớp<br>11:10 – 12:00                | Tham gia         |  |  |
| <b>TEST TEAMS</b><br>15:00 - 15:30      | Tham gia         |  |  |
| <b>TEST TEAMS</b> 20:00 – 20:30         | Tham gia         |  |  |
| 17 Th2 Ngày mai                         |                  |  |  |
| Thứ 4 - Tiết 3 - Văn<br>07:00 - 07:45 ゆ | Tham gia         |  |  |
| Canceled: Thứ tư - Tiết 1 - Môn Anh +   |                  |  |  |
| Loạt động Trò chuyện Nhóm Bài tập       | 📰 🚥<br>Lịch Khác |  |  |
| III O                                   | <                |  |  |

Bước 4: Chọn Tham Gia Ngay

Cách 2:

B1: Mở ứng dụng Teams trên đt hoặc máy tính và đăng nhập tài khoản.

B2: Chọn Lớp học (Nhóm -Group)

B3: Chọn Môn học (Kênh -Channel)

| 12:1                  | 3 <b>#8 👁 🗐 •</b>  |          |         |                    | 🥸 al 🔳      |
|-----------------------|--------------------|----------|---------|--------------------|-------------|
|                       | Nhóm               |          |         | :                  | Q           |
| ~ 12                  | 12A10_N            | H_202    | 0-2021  |                    | ÷           |
|                       | Chung              |          |         |                    |             |
|                       | Anh văn            |          |         |                    |             |
|                       | Công Nghệ          | <u>.</u> |         |                    |             |
|                       | GDCD               |          |         |                    |             |
|                       | Hóa                |          |         |                    |             |
|                       | Lý                 |          |         |                    |             |
|                       | Sinh               |          |         |                    |             |
|                       | Sử                 |          |         |                    |             |
|                       | Thể Dục            |          |         |                    |             |
|                       | Tin học            |          |         |                    |             |
|                       | Toán               |          |         |                    |             |
|                       | Văn                |          |         |                    |             |
|                       | Địa                |          |         |                    |             |
| ~ 🕒                   | B12_NH_            | 2020-2   | 2021    |                    | :           |
|                       | Chung              |          |         |                    |             |
| <b>وي</b><br>Hoạt độr | )<br>ng Trò chuyện | Nhóm     | Bài tập | <b>III</b><br>Lịch | •••<br>Khác |
|                       | 111                | C        | C       | <                  |             |

B4: Chọn vào tiết học theo TKB của lớp.

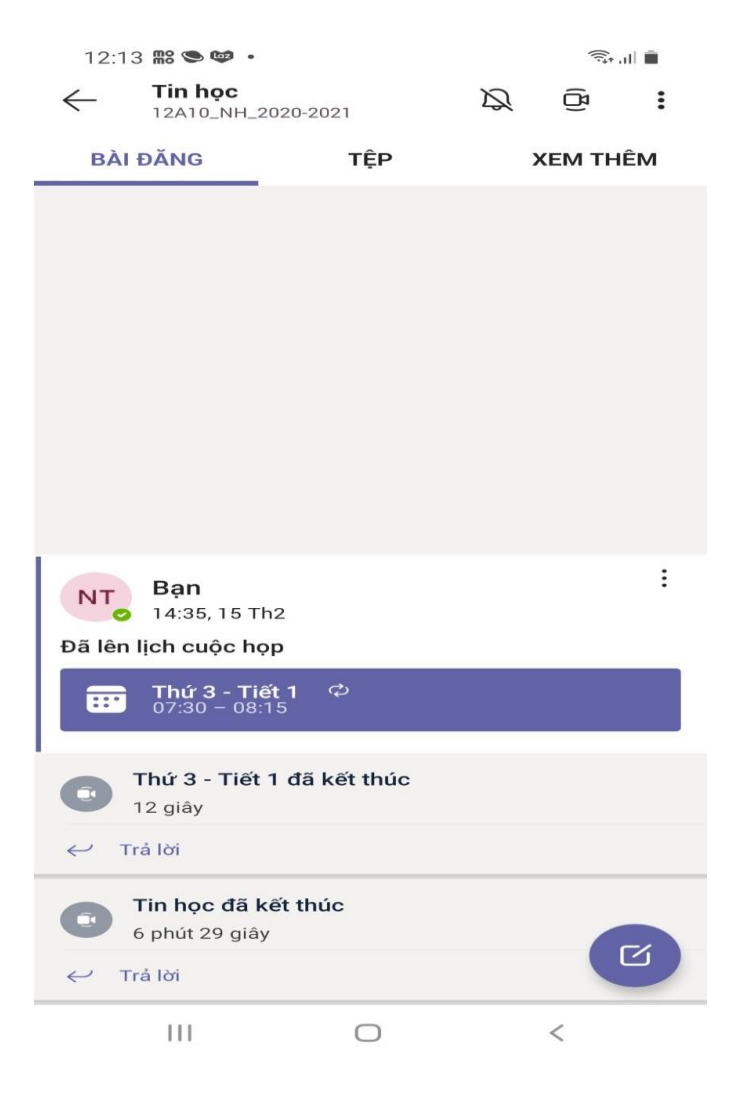

B5: Chọn Tham gia

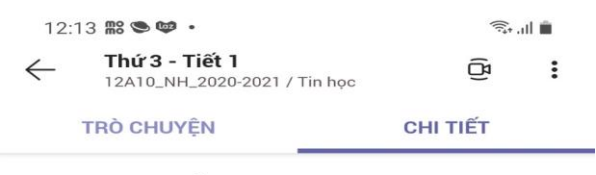

## Thứ 3 - Tiết 1

| Diễn ra T.2 một lần   |           |  |  |
|-----------------------|-----------|--|--|
| 07:30 − 08:15 ¢       |           |  |  |
| % Chia sẻ lời mời họp |           |  |  |
| Tham gia              | Chỉnh sửa |  |  |

Cuộc họp Microsoft Teams Tham gia trên máy tính hoặc ứng dụng di động của bạn Bấm vào đây để tham gia cuộc họp Tìm hiểu thêm | Tùy o Xem thêm

#### Đã chia sẻ lên kênh

|   | 11 |
|---|----|
| 2 | Ti |

2A10\_NH\_2020-2021 in học

### Người dự (1)

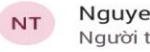

Nguyen Huu Toan Người tổ chức

- ණ Tùy chọn cuộc họp
- ⑩ Hủy chuỗi

Thao tác này sẽ hủy bỏ cuộc họp đối với tất cả người dự.

|  | 1 | 11 | 0 < | < |
|--|---|----|-----|---|
|--|---|----|-----|---|

B6: Bắt đầu tiết học chọn Tham Gia Ngay

| 12:14 📰 🕲 😅 -<br>X |                                    | 1                       |    |
|--------------------|------------------------------------|-------------------------|----|
|                    | Thứ 3 - Tiết 1                     |                         |    |
|                    | NT                                 | )                       |    |
| Video đang tắt     | Ų<br>Micrô đang bật                | <b>ر)</b> »<br>Thiết bị |    |
| Xem th             | nêm tùy chọn tham<br>Tham gia ngay | gia<br>~                |    |
|                    | 0                                  | <                       |    |
| 1 110 1            |                                    | ~                       | 10 |

Chú ý: Khi học xong Tiết học HS chọn vào nút dễ rời tiết học và tiếp tục học tiết khác theo trình tự như trên.

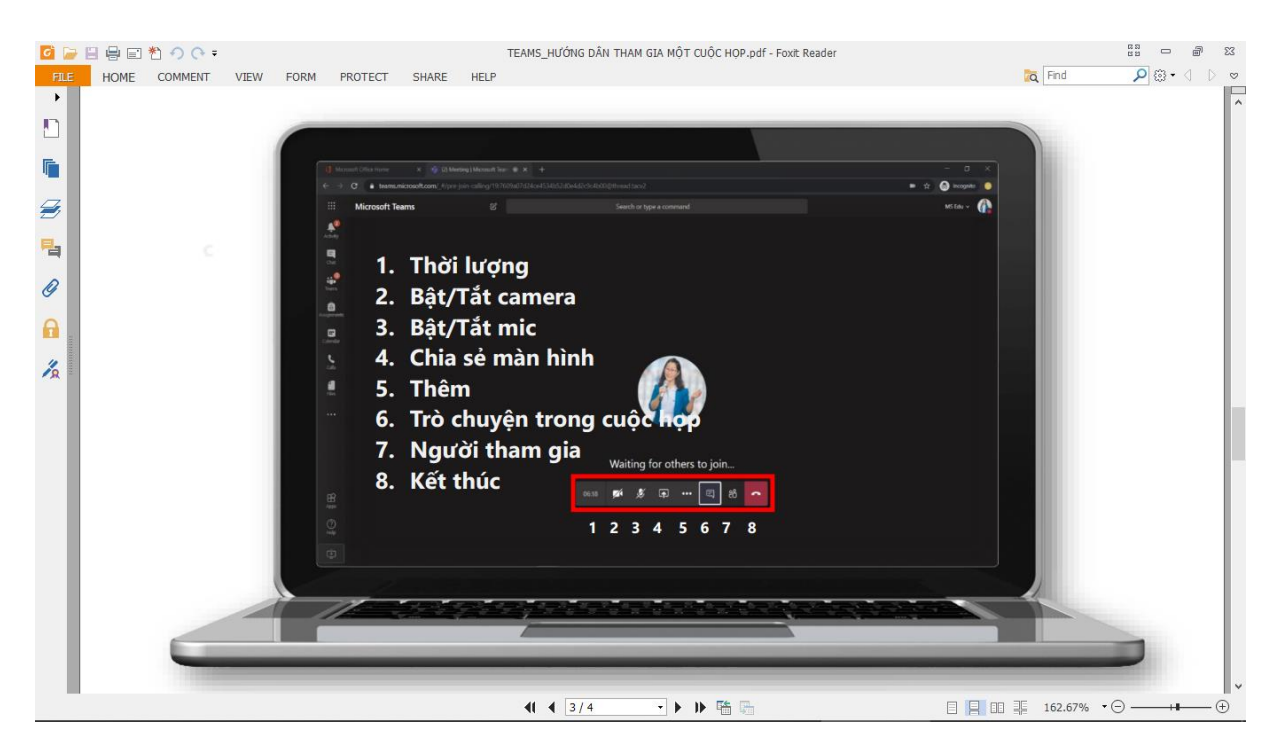

Các nút lệnh trên máy tính

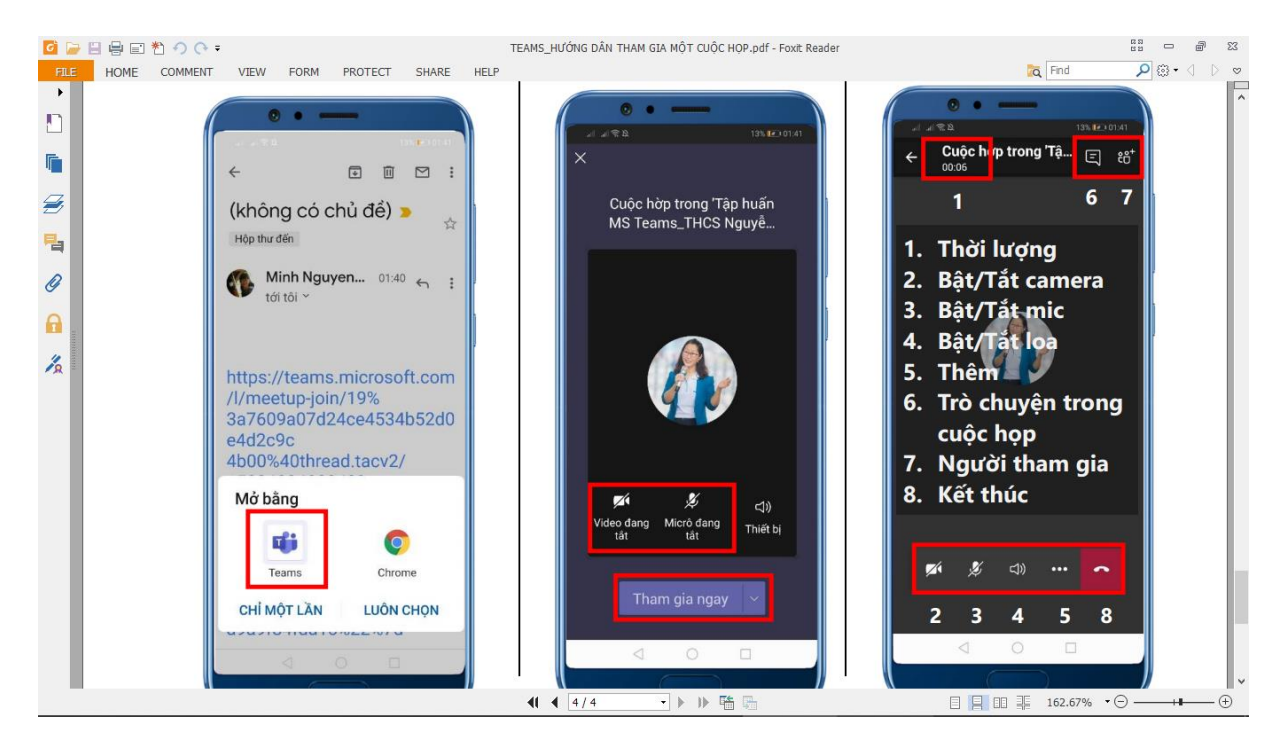

Các nút lệnh trên điện thoại